# Switch L2 su FPR1010, architettura, verifica e risoluzione dei problemi

## Sommario

Introduzione **Prerequisiti** Requisiti Componenti usati Premesse Aggiunte a Firepower 6.5 **Aggiunte FMC** Come funziona Architettura FP1010 Elaborazione pacchetti Modalità porte FP1010 Caso FP1010 1. Porte di routing (routing IP) FP1010 Caso 2. Modalità Bridge-Group (Bridging) FP1010 Case 3. Porte dello switch (commutazione hardware) in modalità di accesso Filtraggio del traffico tra VLAN FP1010 Case 4. Porte dello switch (trunking) FP1010 Case 5. Porte dello switch (inter-VLAN) FP1010 Caso 6. Filtro inter-VLAN Case study - FP1010. Bridging e switching hardware + Bridging Considerazioni sulla progettazione di FP1010 **API REST FXOS** Risoluzione dei problemi/Diagnostica Panoramica sulla diagnostica Back-end FP1010 Raccogliere FPRM show tech su FP1010 Dettagli su limitazioni, problemi comuni e soluzioni Informazioni correlate

## Introduzione

In questo documento viene descritto lo switch L2 su dispositivi FP1010. In particolare, copre principalmente la parte dell'implementazione relativa a Security Services Platform (SSP)/Firepower eXtensive Operation System (FXOS). Nella versione 6.5, Firepower 1010 (modello Desktop) ha abilitato le funzionalità di commutazione sullo switch hardware L2 incorporato. In questo modo è possibile evitare switch hardware aggiuntivi e ridurre i costi.

## Prerequisiti

#### Requisiti

Nessun requisito specifico previsto per questo documento.

#### Componenti usati

Le informazioni discusse in questo documento fanno riferimento a dispositivi usati in uno specifico ambiente di emulazione. Su tutti i dispositivi menzionati nel documento la configurazione è stata ripristinata ai valori predefiniti. Se la rete è operativa, valutare attentamente eventuali conseguenze derivanti dall'uso dei comandi.

## Premesse

- FP1010 è un modello desktop Small-Office Home-Office (SOHO) che sostituisce le piattaforme ASA5505 e ASA5506-X.
- Supporto software per immagini FTD (6.4+) gestite da Firepower Management Center (FMC), Firepower Device Manager (FDM) o Cloud Defense Orchestrator (CDO).
- Supporto software per immagini ASA (9.13+) gestite da CSM, ASDM o CLI.
- Il sistema operativo (OS), ASA o FTD, è FXOS (simile a FP21xx).
- 8 porte dati 10/100/1000 Mbps.
- Le porte E1/7, E1/8 supportano PoE+.
- Lo switch hardware consente la comunicazione della velocità di linea tra le porte (ad esempio: una fotocamera viene inserita nel server locale).

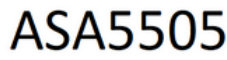

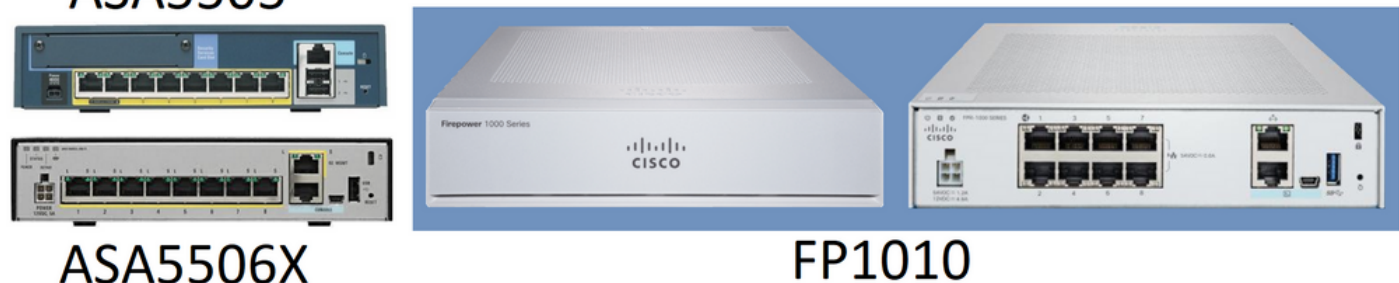

#### Aggiunte a Firepower 6.5

- Introduzione di un nuovo tipo di interfaccia denominata SVI (Switched Virtual Interface).
- Modalità mista: Le interfacce possono essere configurate in modalità commutata (L2) o non commutata (L3).
- La modalità L3 inoltra tutti i pacchetti all'applicazione di sicurezza.
- Le porte in modalità L2 possono passare da un dispositivo hardware all'altro se due porte fanno parte della stessa VLAN, con un conseguente miglioramento del throughput e della latenza. E i pacchetti che devono essere instradati o collegati raggiungono l'applicazione di sicurezza (ad esempio: una fotocamera che scarica un nuovo firmware da Internet) e sottoporsi a un controllo di sicurezza secondo la configurazione.
- L'interfaccia fisica L2 può essere associata a una o più interfacce SVI.
- Le interfacce in modalità L2 possono essere in modalità di accesso o trunk.
- L'interfaccia L2 della modalità di accesso consente solo traffico senza tag.
- L'interfaccia L2 della modalità trunk consente il traffico con tag.

- Supporto VLAN nativa per interfaccia L2 in modalità trunk.
- ASA CLI, ASDM, CSM, FDM e FMC sono stati migliorati per supportare nuove funzionalità.

#### Aggiunte FMC

- Èstata introdotta una nuova modalità di interfaccia chiamata switchport per un'interfaccia fisica che viene utilizzata per determinare se un'interfaccia fisica è un'interfaccia L3 o L2.
- L'interfaccia fisica L2 può essere associata a una o più interfacce VLAN in base alla modalità di accesso o alla modalità trunk.
- Firepower 1010 supporta la configurazione Power Over Ethernet (PoE) sulle ultime due interfacce dati, ad esempio Ethernet1/7 ed Ethernet1/8.
- La modifica dell'interfaccia tra commutato e non commutato elimina tutte le configurazioni ad eccezione della configurazione PoE e hardware.

#### Come funziona

Questa funzionalità è solo un miglioramento del supporto dell'interfaccia esistente su FMC (**Gestione dispositivi > Pagina interfaccia**).

| CISCO Firepower Manageme<br>Devices / NGFW Interfaces            | ent Center   | Overview | Analysis   | Policies | Devices        | Objects          | AMP           | Intelligence |           | Deploy | ۹     | ¢   | ¢ 0      | adı    | nin 🕶 |
|------------------------------------------------------------------|--------------|----------|------------|----------|----------------|------------------|---------------|--------------|-----------|--------|-------|-----|----------|--------|-------|
| FTD1010-2                                                        |              |          |            |          |                |                  |               |              |           |        |       |     |          | Са     | incel |
| Cisco Firepower 1010 Threat Defense<br>Device Routing Interfaces | Inline Sets  | DHCP SN  | IMP        |          |                |                  |               |              |           |        |       |     |          |        |       |
|                                                                  |              |          |            |          |                |                  | Q Se          | arch by name |           | Sync D | evice |     | Add Int  | erface | s ¥   |
| Interface                                                        | Logical Name | Туре     | Security Z | Iones    | MAC Address (/ | Active/Standby)  | IP Add        | iress        | Port Mode | VLAN U | Jsage | Swi | itchPort |        |       |
| Diagnostic1/1                                                    | diagnostic   | Physical |            |          |                |                  |               |              |           |        |       |     |          | /      | ^     |
| Ethernet1/1                                                      |              | Physical |            |          |                |                  |               |              |           |        | 0     |     |          | /      |       |
| Ethernet1/2                                                      |              | Physical |            |          |                |                  |               |              | Access    | 1      | •     |     |          | /      |       |
| Ethernet1/3                                                      |              | Physical |            |          |                |                  |               |              | Access    | 1      | •     |     |          | /      |       |
| Ethernet1/4                                                      |              | Physical |            |          |                |                  |               |              | Access    | 1      | •     |     |          | /      |       |
| Ethernet1/5                                                      |              | Physical |            |          |                |                  |               |              | Access    | 1      | •     |     |          | /      |       |
| Ethernet1/6                                                      |              | Physical |            |          |                |                  |               |              | Access    | 1      | •     |     |          | /      |       |
| Ethernet1/7                                                      |              | Physical |            |          |                |                  |               |              | Access    | 1      | •     |     | _        | /      | -     |
|                                                                  |              |          |            |          | 1              | Displaying 1-9 o | of 9 interfac | es I< < Page | 1         |        |       |     | of 1 >   | >      | С     |

Visualizzazione interfaccia fisica (L2 e L3)

| Edit Physical Interface                                                                                                    | Edit Physical Interface                                                                                                    | Ð |
|----------------------------------------------------------------------------------------------------|----------------------------------------------------------------------------------------------------|---|
| General Hardware Configuration                                                                                                    | , General IPv4 IPv6 Advanced Hardware Configuration FMC Access                                                                                                    |   |
| Interface ID:         Ethernet1/2         Image: Construction in the image is a structure of the image is a structure of the image is a struct | Name:<br>Enabled<br>Management Only<br>Description:<br>Mode:<br>None<br>Security Zone:<br>Thterface ID:<br>Ethernet1/1<br>MTU:<br>1500<br>(64 - 9198)<br>Propagate Security Group Tag: |   |
|                                                                                                    | Cancel                                                                                                    |   |

#### Architettura FP1010

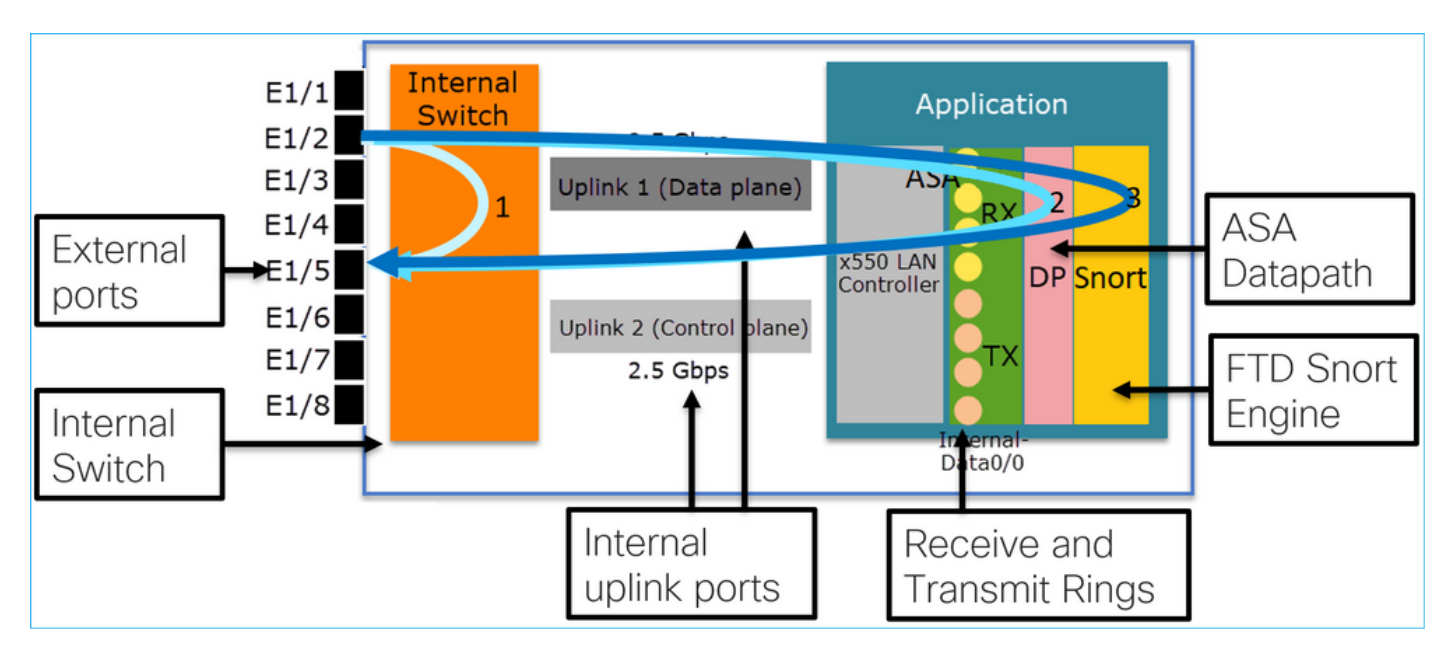

- 8 porte dati esterne.
- 1 Switch interno
- 3 porte di uplink (2 delle quali mostrate nella figura), una per Data-Plane, una per Control-Plane, una per Configuration.
- Controller LAN x550 (l'interfaccia tra l'applicazione e gli uplink).
- 4 squilli di ricezione (RX) e 4 di trasmissione (TX).
- Processo di datapath (su ASA e FTD).
- Avvia processo (su FTD).

#### Elaborazione pacchetti

L'elaborazione dei pacchetti può essere influenzata da due fattori principali:

1. Modalità interfaccia/porta

2. Politica applicata

Un pacchetto può attraversare FP1010 in 3 modi diversi:

- 1. Elaborato solo dal commutatore interno
- 2. Inoltrato all'applicazione (ASA/FTD) ed elaborato solo dal processo del percorso dati
- 3. Inoltrato all'applicazione (FTD) ed elaborato dal datapath e dal motore Snort

## Modalità porte FP1010

Gli esempi di interfaccia utente sono per FMC, gli esempi di CLI sono per FTD. La maggior parte dei concetti sono validi anche per le appliance ASA.

#### Caso FP1010 1. Porte di routing (routing IP)

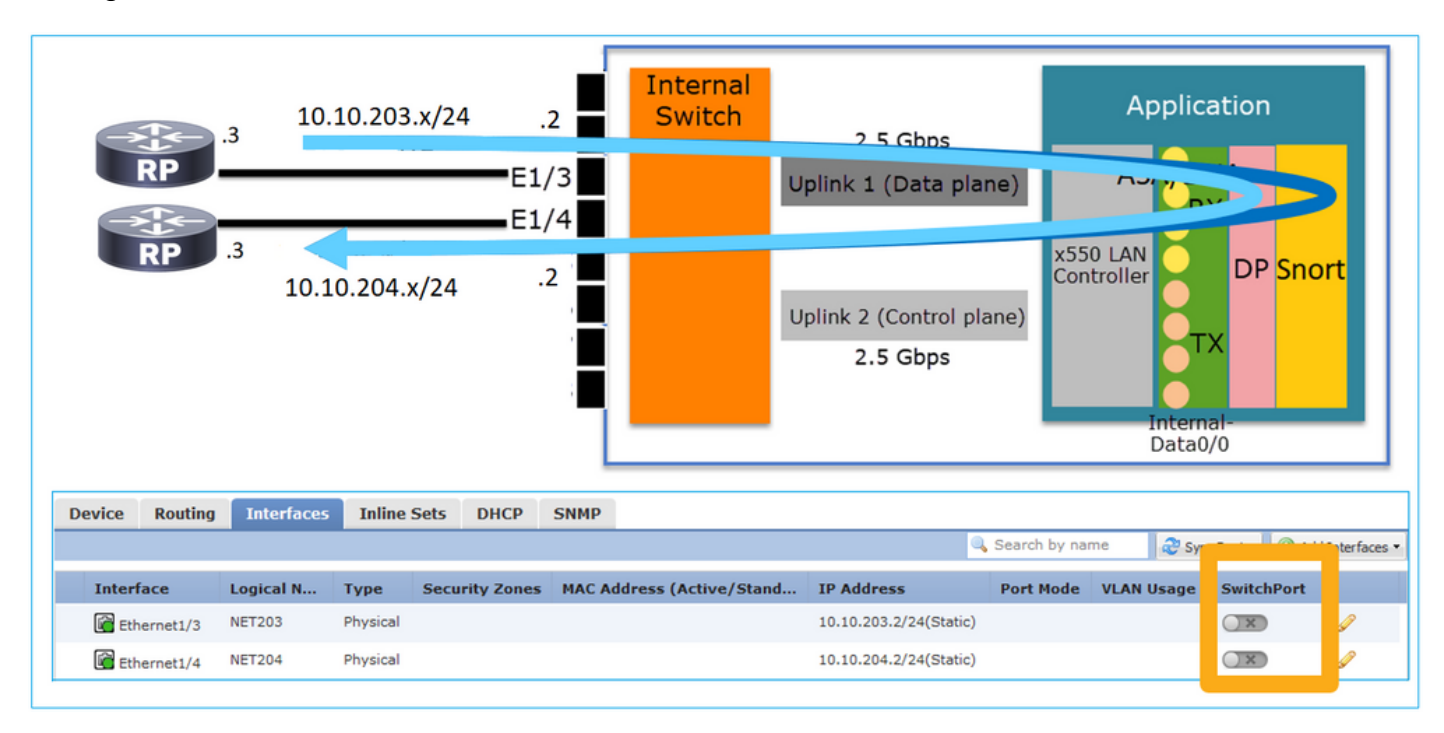

#### Configurazione e funzionamento

#### Punti chiave

- Dal punto di vista della progettazione, le 2 porte appartengono a 2 diverse subnet L2.
- Quando le porte sono configurate in modalità di routing, i pacchetti vengono elaborati dall'applicazione (ASA o FTD).
- Nel caso dell'FTD, in base all'azione della regola (ad esempio, ALLOW), i pacchetti possono essere persino ispezionati dal motore Snort.

#### Configurazione interfaccia FTD

## interface Ethernet1/3 nameif NET203 cts manual propagate sgt preserve-untag policy static sgt disabled trusted

```
security-level 0
ip address 10.10.203.2 255.255.255.0
!
interface Ethernet1/4 nameif NET204
cts manual
  propagate sgt preserve-untag
  policy static sgt disabled trusted
security-level 0
ip address 10.10.204.2 255.255.0
Verifica porta di routing FP1010
```

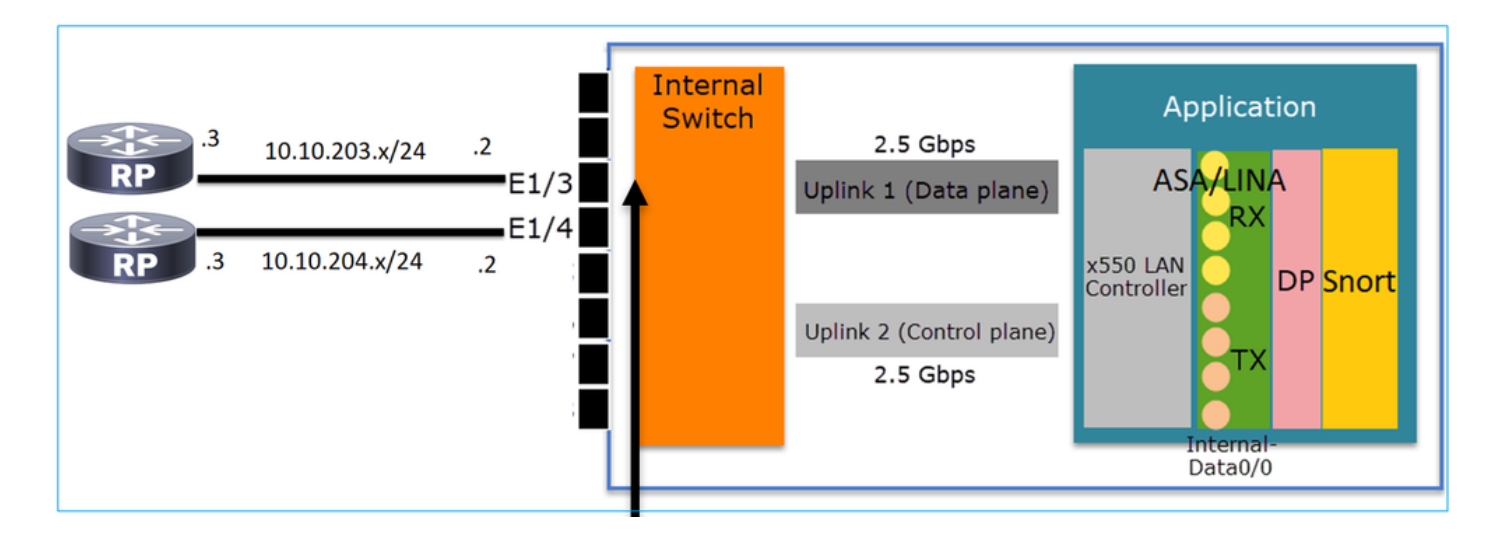

Dalla CLI di FXOS è possibile controllare i contatori dell'interfaccia fisica. Nell'esempio vengono mostrati i contatori unicast in entrata e in uscita sulla porta E1/3:

FP1010(local-mgmt)# show portmanager counters ethernet 1 3 | egrep
"stats.ing\_unicastframes\|stats.egr\_unicastframes"
stats.ing\_unicastframes = 3521254 stats.egr\_unicastframes = 604939
Èpossibile applicare acquisizioni di percorsi dati FTD e tracciare i pacchetti:

FP1010# show capture capture CAP203 type raw-data trace interface NET203 [Capturing - 185654 bytes] Questo è un frammento di codice di acquisizione. Come previsto, il pacchetto viene inoltrato in base a una ricerca route:

FP1010# show capture CAP203 packet-number 21 trace
21: 06:25:23.924848 10.10.203.3 > 10.10.204.3 icmp: echo request
...
Phase: 3
Type: ROUTE-LOOKUP
Subtype: Resolve Egress Interface
Result: ALLOW
Config:
Additional Information:
found next-hop 10.10.204.3 using egress ifc NET204

#### FP1010 Caso 2. Modalità Bridge-Group (Bridging)

Configurazione e funzionamento

| RP .3<br>RP .4  | 10,10,2    | 03.x/24<br>03 x/24 | E1/           | 3    | Internal<br>Switch    | 2.5 Gbps<br>Uplink 1 (Data<br>Uplink 2 (Contro<br>2.5 Gbps | plane)        | Appli<br>ACA/I<br>PO DAN<br>htroller | Cation<br>INA<br>DP Snc<br>TX | ort          |
|-----------------|------------|--------------------|---------------|------|-----------------------|------------------------------------------------------------|---------------|--------------------------------------|-------------------------------|--------------|
| Device Routing  | Interfaces | Inline Set         | S DHCP        | SNMP |                       |                                                            |               |                                      |                               |              |
| Correct Roading | Anterioces | Annie Ber          | ond of        |      |                       |                                                            | 🔍 Search by r | name 🛛 🍣 s                           | vnc Device 🛛 🔘 Add            | Interfaces • |
| Interface       | Logical N  | Type S             | ecurity Zones | MAC  | Address (Active/Stand | by) IP Address                                             | Port Mode     | VLAN Usage                           | SwitchPort                    |              |
| Ethernet1/3     | NET203     | Physical           |               |      |                       |                                                            |               |                                      |                               | 9            |
| Ethernet1/4     | NET204     | Physical           |               |      |                       |                                                            |               |                                      | X                             | 2            |

BVI34

• Da un punto di vista progettuale, le 2 porte sono connesse alla stessa subnet L3 (simile a un firewall trasparente), ma a una VLAN diversa.

10.10.203.1/24(Static

- Quando le porte sono configurate in modalità Bridging, i pacchetti vengono elaborati dall'applicazione (ASA o FTD).
- Nel caso dell'FTD, in base all'azione della regola (ad esempio, ALLOW), i pacchetti possono essere persino ispezionati dal motore Snort.

#### Configurazione interfaccia FTD

NET34

```
interface Ethernet1/3 bridge-group 34 nameif NET203
  cts manual
   propagate sgt preserve-untag
   policy static sgt disabled trusted
security-level 0
!
interface Ethernet1/4 bridge-group 34 nameif NET204
  cts manual
   propagate sgt preserve-untag
   policy static sgt disabled trusted
  security-level 0
!
interface BVI34 nameif NET34 security-level 0 ip address 10.10.203.1 255.255.255.0
Verifica porta gruppo di bridge FP1010
```

Questo comando visualizza i membri di interfaccia di BVI 34:

```
FP1010# show bridge-group 34
Interfaces:
Ethernet1/3 Ethernet1/4
Management System IP Address: 10.10.203.1 255.255.255.0
Management Current IP Address: 10.10.203.1 255.255.255.0
Management IPv6 Global Unicast Address(es): N/A
```

Questo comando mostra la tabella ASA/FTD datapath Content Addressable Memory (CAM):

| FP1010‡ | show mac-addres | ss-table  |        |                  |         |    |
|---------|-----------------|-----------|--------|------------------|---------|----|
| interfa | ace mac address | type      | Age(m  | in) <b>bridg</b> | e-group |    |
| NET203  | 0050.5685.43f1  | dynamic   | 1      | 34               |         |    |
| NET204  | 4c4e.35fc.fcd8  | dynamic   | 3      | 34               |         |    |
| NET203  |                 | 0050.56b6 | 5.2304 | dynamic          | 1       | 34 |
| NET204  |                 | 0017.dfd6 | 5.ec00 | dynamic          | 1       | 34 |
| NET203  |                 | 0050.5685 | 5.4fda | dynamic          | 1       | 34 |

Un frammento di traccia del pacchetto mostra che il pacchetto viene inoltrato in base alla ricerca MAC L2 di destinazione:

FP1010# show cap CAP203 packet-number 1 trace
2 packets captured
1: 11:34:40.277619 10.10.203.3 > 10.10.203.4 icmp: echo request
Phase: 1
Type: L2-EGRESS-IFC-LOOKUP Subtype: Destination MAC L2 Lookup
Result: ALLOW
Config:
Additional Information:
DestinationMAC lookup resulted in egress ifc NET204
Not ecce di FTD, gli eventi di compagaione FMC pacagane enclore

Nel caso di FTD, gli eventi di connessione FMC possono anche fornire informazioni sull'ispezione di flusso e sulle interfacce del gruppo-ponte di transito:

| C                                                                                                    | Context Explorer Connections * Events Intrusions * Files * Hosts * Users * Correlation * Advanced * Search                                           |                     |                     |          |                        |                    |                                |                                   |                            |                                                |                            |                      |                        |                       |
|----------------------------------------------------------------------------------------------------|----------------------------------------------------------------------------------------------------|---------------------|---------------------|----------|------------------------|--------------------|--------------------------------|-----------------------------------|----------------------------|------------------------------------------------|----------------------------|----------------------|------------------------|-----------------------|
|                                                                                                    |                                                                                                    |                     |                     |          |                        |                    |                                |                                   |                            |                                                | Bookmark This Page R       | eport Designer Dashi | ooard View Bookn       | narks Search •        |
| Connection Events (switch workflow)<br>Connections with Application Details > Table View of Connection Events<br>> Search Constraints (Edit Search) |                                                                                                    |                     |                     |          |                        |                    |                                |                                   | :32:06 - 2019-0            | 8-26 14:55:00<br>Expanding<br>Disabled Columns |                            |                      |                        |                       |
|                                                                                                    | lump to                                                                                                    |                     |                     |          |                        |                    |                                |                                   |                            |                                                |                            |                      |                        |                       |
|                                                                                                    |                                                                                                    |                     | Last Packet ×       | Action × | Initiator IP ×         | Responder ×<br>IP  | Source Port / ×<br>ICMP Type   | Destination Port / ×<br>ICMP Code | Access Control X<br>Policy | Prefilter ×<br>Policy                          | Tunnel/Prefilter ×<br>Rule | Device ×             | Ingress ×<br>Interface | Egress ×<br>Interface |
| 4                                                                                                    |                                                                                                    | 2019-08-26 14:54:27 | 2019-08-26 14:54:27 | Fastpath | iii <u>10.10.203.3</u> | 10.10.203.4        | <u>8 (Echo Request) / icmp</u> | 0 (No Code) / icmp                | FTD ACP                    | mzafeiro PP                                    | rule1                      | mzafeiro FTD1010-    | NET203                 | NET204                |
| 4                                                                                                    |                                                                                                    | 2019-08-26 14:54:27 |                     | Fastpath | i <u>10.10.203.3</u>   | 10.10.203.4        | 8 (Echo Request) / icmp        | 0 (No Code) / icmp                | FTD ACP                    | mzafeiro PP                                    | rule1                      | mzafeiro FTD1010-    | NET203                 | NET204                |
| 4                                                                                                    | Image: 2019-08-26 14:54:00         2019-08-26 14:54:00         Fastpath         Image: 10.10.203.4         ElEcho Request) / icmg         0 (No Code |                     |                     |          |                        | 0 (No Code) / icmp | FTD ACP                        | mzafeiro PP                       | rule1                      | mzafeiro FTD1010-                              | NET203                     | NET204               |                        |                       |
| 4                                                                                                    |                                                                                                    | 2019-08-26 14:54:00 |                     | Fastpath | il <u>10.10.203.3</u>  | 10.10.203.4        | <u>8 (Echo Request) / icmp</u> | 0 (No Code) / icmp                | FTD ACP                    | mzafeiro PP                                    | rule1                      | mzafeiro FTD1010-    | NET203                 | NET204                |
|                                                                                                    |                                                                                                    |                     |                     |          |                        |                    |                                |                                   | ,                          |                                                |                            |                      |                        |                       |
|                                                                                                    | Policy<br>Action                                                                                                    |                     |                     |          |                        |                    |                                |                                   | Appli<br>Polic             | ied<br>ies                                     |                            | Bi                   | ridge<br>terfac        | d<br>Ses              |
|                                                                                                    | Action                                                                                                    |                     |                     |          |                        |                    |                                |                                   | Policies Interfac          |                                                |                            | ces                  |                        |                       |

FP1010 Case 3. Porte dello switch (commutazione hardware) in modalità di accesso

Configurazione e funzionamento

|        | .3<br>.4 | 10.10.203. | VLAN 2<br>x/24<br>VLAN 2 | 03<br>E1<br>E1<br>203 | /3          | Internal<br>Switch | 2.5 Gi<br>Uplink 1 (Da<br>Uplink 2 (Cor<br>2.5 Gi | bps<br>ata plane)<br>htrol plane)<br>bps | A<br>x550 LAI<br>Controlle | SA/LINA<br>RX<br>Per<br>TX<br>Internal-<br>Data0/0 | ion<br>A<br>DP <mark>Snort</mark> |                 |
|--------|----------|------------|--------------------------|-----------------------|-------------|--------------------|---------------------------------------------------|------------------------------------------|----------------------------|----------------------------------------------------|-----------------------------------|-----------------|
|        |          |            |                          |                       | ΗV          | Vsw                | itching                                           | for i                                    | ntra-                      | VLA                                                | N traf                            | fic             |
|        |          |            |                          |                       |             |                    |                                                   |                                          |                            |                                                    |                                   |                 |
| Device | Routing  | Interfaces | Inline Sets              | DHCP                  | SNMP        |                    |                                                   |                                          |                            |                                                    |                                   |                 |
|        |          |            |                          |                       |             |                    |                                                   |                                          | 🔍 Search by                | name                                               | 🐉 Sync Device 📗 🔘 Ar              | dd Interfaces 🔹 |
| Interf | ace      | Lo         | ogical Name              | Туре                  | Security Zo | nes MAC Add        | ress (Active/Sta                                  | IP Address                               | Port Mode                  | VLAN Usag                                          | je SwitchPort                     |                 |
| 🚰 Ethe | ernet1/3 |            |                          | Physical              |             |                    |                                                   |                                          | Access                     | 203                                                |                                   | Ø               |
| 🚰 Ethe | ernet1/4 |            |                          | Physical              |             |                    |                                                   |                                          | Access                     | 203                                                |                                   | Ø               |

- Lo switching HW è una funzionalità FTD 6.5+ e ASA 9.13+.
- Da un punto di vista progettuale, le due porte sono connesse alla stessa subnet L3 e alla stessa VLAN.
- Le porte in questo scenario funzionano in modalità di accesso (solo traffico senza tag).
- Per le porte del firewall configurate in modalità SwitchPort non è configurato un nome logico (nameif).
- Quando le porte sono configurate in modalità Switching e appartengono alla stessa VLAN (traffico intra VLAN), i pacchetti vengono elaborati solo dallo switch interno FP1010.

#### Configurazione interfaccia FTD

Dal punto di vista della CLI, la configurazione sembra molto simile a uno switch L2:

interface Ethernet1/3 switchport switchport access vlan 203 ! interface Ethernet1/4 switchport switchport access vlan 203

#### Filtraggio del traffico tra VLAN

La sfida: Un ACL non è in grado di filtrare il traffico interno alla VLAN.

La soluzione: Porte protette

Il principio è molto semplice: 2 le porte configurate come protette non possono comunicare tra loro.

Interfaccia utente FMC in caso di porte protette:

| ſ | Edit Physical Interface |             |            | ] [ | Edit Physical Interface | e        |             |  |
|---|-------------------------|-------------|------------|-----|-------------------------|----------|-------------|--|
|   | General Hardware Co     | e           |            |     | General Hardware C      |          |             |  |
|   | Interface ID:           | Ethernet1/3 | Enabled    |     | Interface ID:           | Ethernet | 1/4 Enabled |  |
|   | Description:            |             |            |     | Description:            |          |             |  |
|   | Port Mode:              | Access      | <b>v</b>   |     | Port Mode:              | Access   | ×           |  |
| l | VLAN ID:                | 203         | (1 - 4070) |     | VLAN ID:                | 203      | (1 - 4070)  |  |
| L | Protected:              |             |            |     | Protected:              |          |             |  |

#### Configurazione interfaccia FTD

Il comando switchport protected viene configurato nell'interfaccia:

```
interface Ethernet1/3
switchport
switchport access vlan 203
switchport protected
!
interface Ethernet1/4
switchport
switchport access vlan 203
switchport protected
```

#### Verifica porta switch FP1010

Nell'esempio, vengono inviati 1000 pacchetti unicast (ICMP) con una dimensione specifica (1100 byte):

router# ping 10.10.203.4 re 1000 timeout 0 size 1100 Per controllare i contatori unicast in entrata e in uscita delle interfacce di transito, utilizzare questo comando:

```
FP1010(local-mgmt)# show portmanager counters ethernet 1 3 | egrep
"stats.ing_unicastframes\|stats.bytes_1024to1518_frames"
stats.ing_unicastframes
                             = 146760
stats.bytes_1024to1518_frames = 0
FP1010(local-mgmt)# show portmanager counters ethernet 1 4 | egrep
"stats.egr_unicastframes\|stats.bytes_1024to1518_frames"
stats.bytes_1024to1518_frames = 0
stats.egr_unicastframes
                             = 140752
FP1010(local-mgmt)# show portmanager counters ethernet 1 3 | egrep
"stats.ing_unicastframes\|stats.bytes_1024to1518_frames"
                             = 147760 <----- Ingress Counters got increased by
stats.ing_unicastframes
1000
stats.bytes_1024to1518_frames = 1000 <----- Ingress Counters got increased by 1000
FP1010(local-mgmt)# show portmanager counters ethernet 1 4 | egrep
"stats.egr_unicastframes\|stats.bytes_1024to1518_frames"
stats.bytes_1024to1518_frames = 0 <----- No egress increase</pre>
stats.egr_unicastframes
                             = 140752 <----- No egress increase
Questo comando mostra lo stato della VLAN dello switch interno:
```

VLAN Name Status Ports

---- ------

1 - down

203 - up Ethernet1/3, Ethernet1/4 Lo stato di una VLAN è ATTIVO se almeno una porta è assegnata alla VLAN

Se una porta è disattivata a livello amministrativo o la porta dello switch connesso è disattivata/cavo disconnesso e questa è l'unica porta assegnata alla VLAN, anche lo stato della VLAN sarà inattivo:

 FP1010-2# show switch vlan

 VLAN Name
 Status
 Ports

 1
 down 201
 net201
 down

 1
 down 202
 net202
 down Ethernet1/2 <----</td>

 upstream switch port is admin down
 Questo comando mostra la tabella CAM dello switch interno:

FP1010-2# show switch mac-address-table
Legend: Age - entry expiration time in seconds

| Mac Address   VLAN    | Туре    | Age   Port         |
|-----------------------|---------|--------------------|
| 4c4e.35fc.0033   0203 | dynamic | 282   <b>Et1/3</b> |
| 4c4e.35fc.4444   0203 | dynamic | 330   <b>Et1/4</b> |

Il tempo di aging predefinito della tabella CAM dello switch interno è di 5 min 30 sec.

FP1010 contiene 2 tabelle CAM:

1. Tabella CAM switch interno: Utilizzato in caso di commutazione HW

2. Tabella CAM datapath ASA/FTD: Utilizzato in caso di bridging

Ogni pacchetto/frame che attraversa FP1010 viene elaborato da una singola tabella CAM (switch interno o datapath FTD) in base alla modalità della porta.

**Attenzione:** Non confondere la tabella **show switch mac-address-table** interna dello switch CAM utilizzata in modalità SwitchPort con la tabella **show mac-address-table** FTD datapath CAM utilizzata in modalità bridge

#### Switching hardware: Ulteriori informazioni

I log del percorso dati ASA/FTD non mostrano informazioni sui flussi con commutazione a livello di hardware:

FP1010# **show log** FP1010#

La tabella di connessione del percorso dati ASA/FTD non mostra i flussi con commutazione a livello di hardware:

preserve-connection: 0 enabled, 0 in effect, 0 most enabled, 0 most in effect Inoltre, gli eventi di connessione FMC non mostrano i flussi a commutazione di hardware.

#### FP1010 Case 4. Porte dello switch (trunking)

#### Configurazione e funzionamento

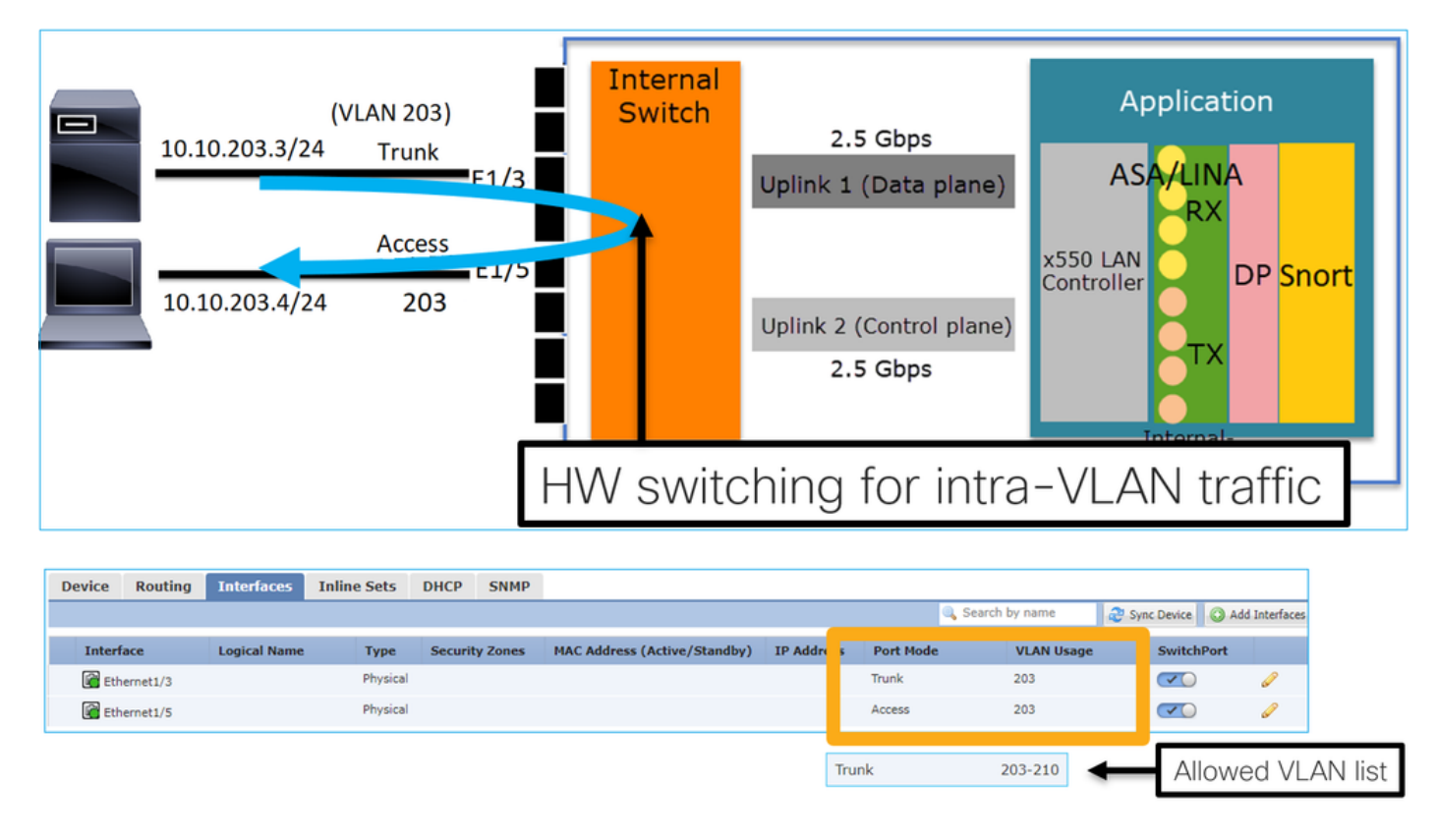

#### Punti chiave

- Lo switching HW è una funzionalità FTD 6.5+ e ASA 9.13+.
- Da un punto di vista progettuale, le due porte sono connesse alla stessa subnet L3 e alla stessa VLAN.
- La porta trunk accetta frame con tag e senza tag (in caso di una VLAN nativa).
- Quando le porte sono configurate in modalità Switching e appartengono alla stessa VLAN (traffico intra VLAN), i pacchetti vengono elaborati solo dallo switch interno.

#### Configurazione interfaccia FTD

La configurazione è simile a una porta dello switch di layer 2:

interface Ethernet1/3 switchport switchport trunk allowed vlan 203 switchport trunk native vlan
1 switchport mode trunk
!
interface Ethernet1/5
switchport
switchport
switchport access vlan 203

#### FP1010 Case 5. Porte dello switch (inter-VLAN)

#### Configurazione e funzionamento

|  | E1/1<br>10.10.203.3/24 Access<br>203<br>E1/2<br>E1/2<br>E1/2<br>E1/3<br>Access<br>E1/4<br>10.10.204.4/24 204<br>E1/5<br>E1/6<br>E1/7<br>E1/8 | Internal<br>Switch | 2.5 Gbps<br>Uplink 1 (Data plane)<br>VLAN 203<br>VLAN 204<br>Uplink 2 (Control plane)<br>2.5 Gbps | Application<br>ASA Int VLAN 203<br>10.10.203.1/24<br>Int VLAN 204<br>10.10.204.1/24<br>DP Snort<br>TX<br>Internal-<br>Data0/0 |
|--|----------------------------------------------------------------------------------------------------|--------------------|---------------------------------------------------------------------------------------------------|----------------------------------------------------------------------------------------------------|
|--|----------------------------------------------------------------------------------------------------|--------------------|---------------------------------------------------------------------------------------------------|----------------------------------------------------------------------------------------------------|

| Device Routing | Anternaces | Timile Sets | DITCE    | SINPLE         |                           |                     |         |           |                    |           |             |
|----------------|------------|-------------|----------|----------------|---------------------------|---------------------|---------|-----------|--------------------|-----------|-------------|
|                |            |             |          |                |                           |                     | 🔍 Searc | h by name | Revice Sync Device | 🛛 🔘 Add I | nterfaces 🕶 |
|                |            |             |          |                |                           |                     |         |           |                    |           |             |
| Interface      | L          | ogical Name | Туре     | Security Zones | MAC Address (Active/Stand | IP Address          |         | Port Mode | VLAN Us            | Switc     |             |
| Ethernet1/2    |            |             | Physical |                |                           |                     |         | Access    | 203                |           | Ø           |
| Ethernet1/4    |            |             | Physical |                |                           |                     |         | Access    | 204                |           | Ø           |
| Vlan203        | N          | ET203       | VLAN     |                |                           | 10.10.203.1/24(Stat | ic)     |           |                    |           | Ø 6         |
| Vlan204        | N          | ET204       | VLAN     |                |                           | 10.10.204.1/24(Stat | ic)     |           |                    |           | a 🖉         |
|                |            |             |          |                |                           |                     |         |           |                    |           |             |

- Da un punto di vista progettuale, le 2 porte sono connesse a 2 diverse subnet L3 e 2 diverse VLAN.
- Il traffico tra le VLAN passa attraverso le interfacce VLAN (simile alle SVI).
- Dal punto di vista del flusso del traffico, il traffico tra VLAN raggiunge l'applicazione.

| 10.10.203.3/24 | E1/1<br>Access                     | Internal<br>Switch | 2.5 Gbps                             | Application                                       |
|----------------|------------------------------------|--------------------|--------------------------------------|---------------------------------------------------|
|                | <sup>203</sup> E1/3<br>Access E1/4 |                    | Uplink 1 (Data plane)                | ASA 10.10.2001/24<br>Int VLAN 204<br>Int VLAN 204 |
| 10.10.20       | E1/5<br>E1/6<br>E1/7               |                    | Uplink 2 (Control plane)<br>2.5 Gbps | Controller                                        |
|                | E1/8                               |                    |                                      | Internal-<br>Data0/0                              |

#### Configurazione interfaccia FTD

La configurazione è simile a quella di un'interfaccia virtuale di switch (SVI):

```
interface Ethernet1/2
switchport switchport access vlan 203
interface Ethernet1/4
switchport switchport access vlan 204
!
interface Vlan203 nameif NET203 security-level 0 ip address 10.10.203.1 255.255.255.0
interface Vlan204 nameif NET204 security-level 0 ip address 10.10.204.1 255.255.255.0
Elaborazione dei pacchetti per il traffico tra VLAN
```

Questa è la traccia di un pacchetto che attraversa 2 VLAN diverse:

| FP101 | )# show capture CAP203 packet-number 1 trace   include Type |  |
|-------|-------------------------------------------------------------|--|
| Type: | CAPTURE                                                     |  |
| Type: | ACCESS-LIST                                                 |  |
| Type: | ROUTE-LOOKUP                                                |  |
| Type: | ACCESS-LIST                                                 |  |
| Type: | CONN-SETTINGS                                               |  |
| Type: | NAT                                                         |  |
| Type: | IP-OPTIONS                                                  |  |
| Type: | INSPECT                                                     |  |
| Type: | INSPECT                                                     |  |
| Type: | CAPTURE                                                     |  |
| Type: | CAPTURE                                                     |  |
| Type: | CAPTURE                                                     |  |
| Type: | NAT                                                         |  |
| Type: | IP-OPTIONS                                                  |  |
| Type: | CAPTURE                                                     |  |
| Type: | FLOW-CREATION                                               |  |
| Type: | EXTERNAL-INSPECT                                            |  |
| Type: | SNORT                                                       |  |
| Type: | ROUTE-LOOKUP                                                |  |
| Type: | ADJACENCY-LOOKUP                                            |  |
| Type: | CAPTURE                                                     |  |

Le fasi principali del processo del pacchetto:

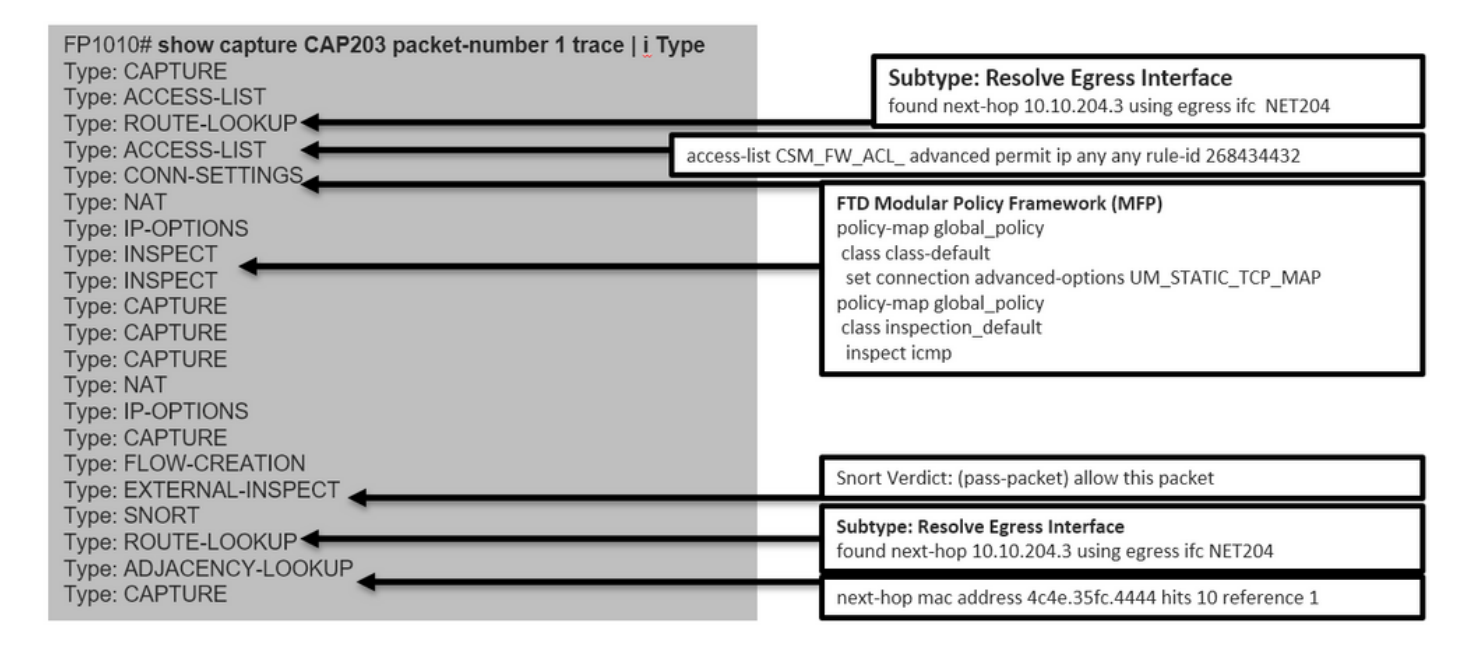

#### FP1010 Caso 6. Filtro inter-VLAN

#### Configurazione e funzionamento

Per filtrare il traffico tra VLAN, sono disponibili due opzioni principali:

- 1. Policy di controllo dell'accesso
- 2. comando "no forward"

#### Filtrare il traffico tra VLAN con il comando "no forward"

Configurazione interfaccia utente FMC:

| Edit VLAN Interface                      |          |           |           | ? |
|------------------------------------------|----------|-----------|-----------|---|
| General IPv4 IPv6                        | Advanced |           |           |   |
| Name:                                    | NET203   |           | C Enabled |   |
| Description:                             |          |           |           |   |
| Mode:                                    | None     |           | *         |   |
| Security Zone:                           |          |           | ~         |   |
| MTU:                                     | 1500     | (64 - 919 | 98)       |   |
| VLAN ID *:                               | 203      | (1 - 4070 | ))        |   |
| Disable Forwarding on<br>Interface Vlan: | 204      | *         |           |   |

- Il rilascio in avanti è unidirezionale.
- Non può essere applicato a entrambe le interfacce VLAN.
- Il controllo in avanti viene eseguito prima del controllo ACL.

#### Configurazione interfaccia FTD

In questo caso, la configurazione CLI è:

```
interface Vlan203
no forward interface Vlan204
nameif NET203
security-level 0
ip address 10.10.203.1 255.255.255.0
!
interface Vlan204
nameif NET204
security-level 0
ip address 10.10.204.1 255.255.255.0
```

Se un pacchetto viene scartato dalla funzione no forward, viene generato un messaggio Syslog datapath ASA/FTD:

FP1010# show log Sep 10 2019 07:44:54: %FTD-5-509001: Connection attempt was prevented by "no forward" command: icmp src NET203:10.10.203.3 dst NET204:10.10.204.3 (type 8, code 0) Dal punto di vista della visualizzazione Accelerated Security Path (ASP), è considerato un rilascio ACL: Poiché il rilascio è unidirezionale, l'host A (VLAN 203) non può avviare il traffico verso l'host B (VLAN 204), ma è consentito il contrario:

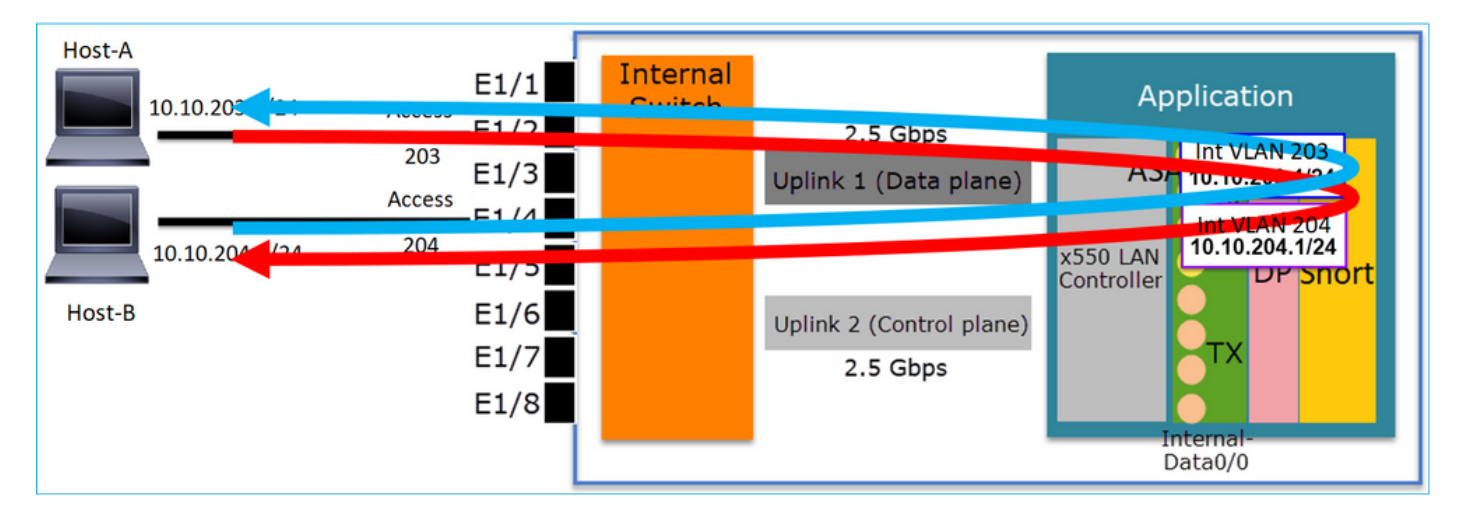

#### Case study - FP1010. Bridging e switching hardware + Bridging

10.10.203.1/24 Internal E1/1 Application Switch 10.10.203.2/24 E1/2 2.5 Gbps 10.10.203.3/24 ASA/LINA E1/3 Uplink 1 (Data plane) 10.10.203.4/24 (GW) RX E1/4 x550 LAN Controller E1/5 DP Snort E1/6 Uplink 2 (Control plane) E1/7 2.5 Gbps E1/8 Data0/0

Considerare la topologia seguente:

In questa topologia:

- Tre host terminali appartengono alla stessa subnet L3 (10.10.203.x/24).
- Il router (10.10.203.4) funziona come GW nella subnet.

In questa topologia sono disponibili due opzioni di progettazione principali:

1. Bridging

2. Switching HW + Bridging

Opzione di progettazione 1. Bridging

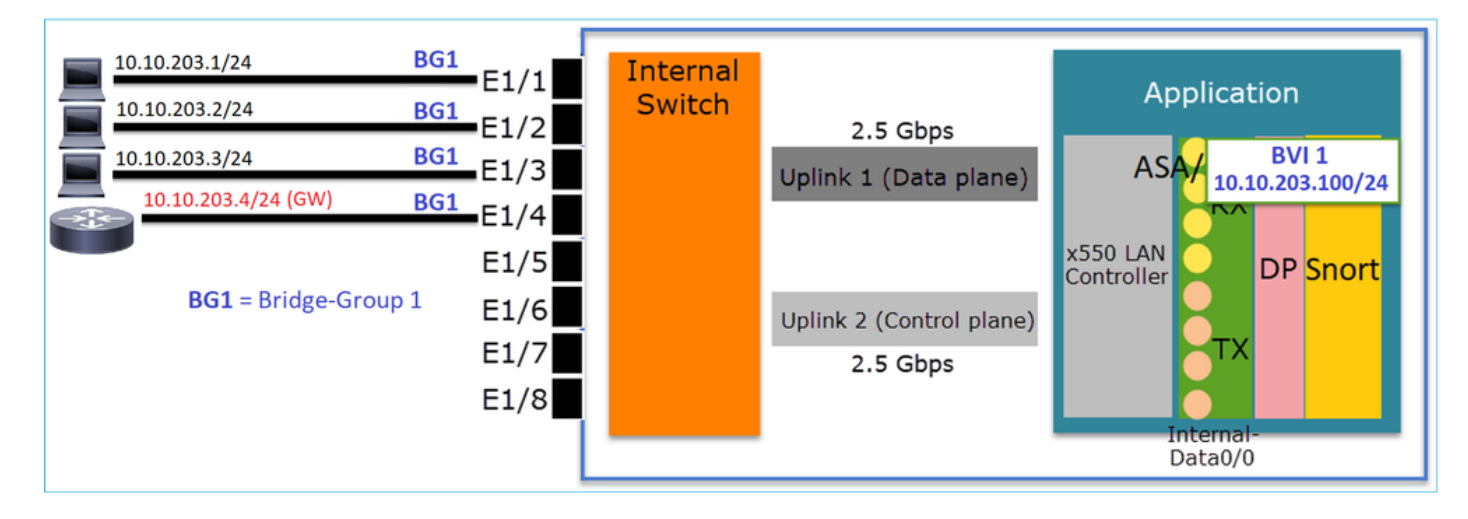

I punti principali di questo progetto sono:

- Èpresente una BVI 1 creata con un IP nella stessa subnet (10.10.203.x/24) dei 4 dispositivi collegati.
- Tutte e quattro le porte appartengono allo stesso Bridge-Group (in questo caso il gruppo 1).
- A ciascuna delle quattro porte è configurato un nome.
- La comunicazione host-host e host-GW passa attraverso l'applicazione (ad esempio, FTD). Dal punto di vista dell'interfaccia utente di FMC, la configurazione è:

| D  | evice          | Routing  | Interfaces | Inline Sets | DHCP     | SNMP |              |                              |                          |                |            |           |             |        |
|----|----------------|----------|------------|-------------|----------|------|--------------|------------------------------|--------------------------|----------------|------------|-----------|-------------|--------|
|    |                |          |            |             |          | -    |              |                              | (                        | 👢 Search by na | me 🥏 Sy    | nc Device | Add Interfa | ices 🕶 |
|    | Interfa        | ace      | Logical    | Name        | Туре     |      | curity Zones | MAC Address (Active/Standby) | IP Address               | Port Mode      | VLAN Usage | SwitchP   |             |        |
|    | 🕅 Eth          | ernet1/1 | HOST1      |             | Physical |      |              |                              |                          |                |            | X         | P           | *      |
|    | 🚰 Eth          | ernet1/2 | HOST2      |             | Physical |      |              |                              |                          |                |            | X         | 6           |        |
|    | 🚰 Eth          | ernet1/3 | HOST3      |             | Physical |      |              |                              |                          |                |            | X         | 6P          |        |
|    | 🕅 Eth          | ernet1/4 | HOST4      |             | Physical |      |              |                              |                          | _              |            | X         | 600         |        |
| :1 | E <b>C</b> BVI | 1        | BG1        |             | BridgeGr | roup |              |                              | 10.10.203.100/24(Static) |                |            |           | 6           | Ŧ      |
| -  |                |          |            |             |          |      |              |                              |                          |                |            |           |             |        |

#### Configurazione interfaccia FTD

In questo caso, la configurazione è:

```
interface BVI1 nameif BG1 security-level 0 ip address 10.10.203.100 255.255.255.0
interface Ethernet1/1
no switchport bridge-group 1 nameif HOST1
interface Ethernet1/2
no switchport
bridge-group 1
nameif HOST2
interface Ethernet1/3
no switchport
bridge-group 1
nameif HOST3
interface Ethernet1/4
no switchport
bridge-group 1
nameif HOST4
Flusso del traffico in questo scenario:
```

| 10.10.203.1/24<br>10.10.203.2/24      | BG1<br>BG1              |                          | Switch |                                      |                                       |
|---------------------------------------|-------------------------|--------------------------|--------|--------------------------------------|---------------------------------------|
| 10.10.203.3/24<br>10.10.203.4/24 (GW) | BG1 E1                  | 1/3                      |        | Uplink 1 (Data plane)                | ASA/ BVI<br>10.10_05.100/24           |
| BG1 = Bridge-Group                    | E1<br>01 E1<br>E1<br>E1 | 1/5<br>1/6<br>1/7<br>1/8 |        | Uplink 2 (Control plane)<br>2.5 Gbps | x550 LAN<br>Controller DP Snort<br>TX |

#### Opzione di progettazione 2. Switching hardware + Bridging

| 10.10.203.1/24      | access 203         | Internal |                          | Angelientien         |
|---------------------|--------------------|----------|--------------------------|----------------------|
| 10.10.203.2/24      | access 203<br>F1/2 | Switch   | 2.5 Ghps                 | Application          |
| 10.10.203.3/24      | access 203 E1/3    |          | Uplink 1 (Data plane)    | ASA/ BVI 1           |
| 10.10.203.4/24 (GW) | access 204 E1/4    |          |                          |                      |
|                     | E1/5               |          |                          | x550 LAN             |
|                     | E1/6               |          | Uplink 2 (Control plane) | Int VLAN 204         |
|                     | E1/7               |          | 2.5 Gbps                 | TX                   |
|                     | E1/8               |          |                          |                      |
|                     | L                  |          |                          | Internal-<br>Data0/0 |

#### Punti chiave

I punti principali di questo progetto sono:

- Èpresente una BVI 1 creata con un IP nella stessa subnet (10.10.203.x/24) dei 4 dispositivi collegati.
- Le porte collegate agli host terminali sono configurate in modalità SwitchPort e appartengono alla stessa VLAN (203).
- La porta collegata al GW è configurata in modalità SwitchPort e appartiene a una VLAN diversa (2004).
- Sono disponibili 2 interfacce VLAN (203, 204). Alle due interfacce VLAN non è assegnato un indirizzo IP e appartengono al gruppo di bridge 1.
- La comunicazione host-host passa solo attraverso lo switch interno.
- La comunicazione host-GW avviene attraverso l'applicazione (ad esempio, FTD).

Configurazione interfaccia utente FMC:

| Devi | ce Rou     | ting Interfa | ces Inline Sets | DHCP     | SNMP  |                  |             |                          |             |           |           |           |                 |
|------|------------|--------------|-----------------|----------|-------|------------------|-------------|--------------------------|-------------|-----------|-----------|-----------|-----------------|
|      |            |              |                 |          |       |                  |             |                          | 🔍 Search by | / name    | Sync Devi | ce 💽 🔘 Ad | id Interfaces 🕶 |
| I    | nterface   | Logical N    | ame Type        | Security | Zones | MAC Address (Act | ve/Standby) | IP Address               | Port Mode   | VLAN Usad | swit      | chP       |                 |
| E    | Ethernet1/ | 1            | Physical        |          |       |                  |             |                          | Access      | 203       |           |           | <i>•</i>        |
| 6    | Ethernet1/ | 2            | Physical        |          |       |                  |             |                          | Access      | 203       |           | ) (       | <i>•</i>        |
| E    | Ethernet1/ | 3            | Physical        |          |       |                  |             |                          | Access      | 203       |           |           | <i>•</i>        |
| E.   | Ethernet1/ | 4            | Physical        |          |       |                  |             |                          | Access      | 204       |           |           | <i>•</i>        |
| 6    | Vlan203    | NET203       | VLAN            |          |       |                  |             |                          |             |           |           |           | / 🗊             |
| 5    | Vian204    | NET204       | VLAN            |          |       |                  |             |                          |             |           |           | 4         | / ii            |
| E    | BVI1       | BG1          | BridgeGroup     |          |       |                  |             | 10.10.203.100/24(Static) |             |           |           |           | / 🛙 🔻           |

#### Configurazione interfaccia FTD

In questo caso, la configurazione è:

```
interface Ethernet1/1
switchport switchport access vlan 203
interface Ethernet1/2
switchport switchport access vlan 203
interface Ethernet1/4
switchport switchport access vlan 204
!
interface Vlan203
bridge-group 1 nameif NET203
interface Vlan204
!
interface BVI1 nameif BG1 ip address 10.10.203.100 255.255.255.0
```

Comunicazione host-host e host-GW:

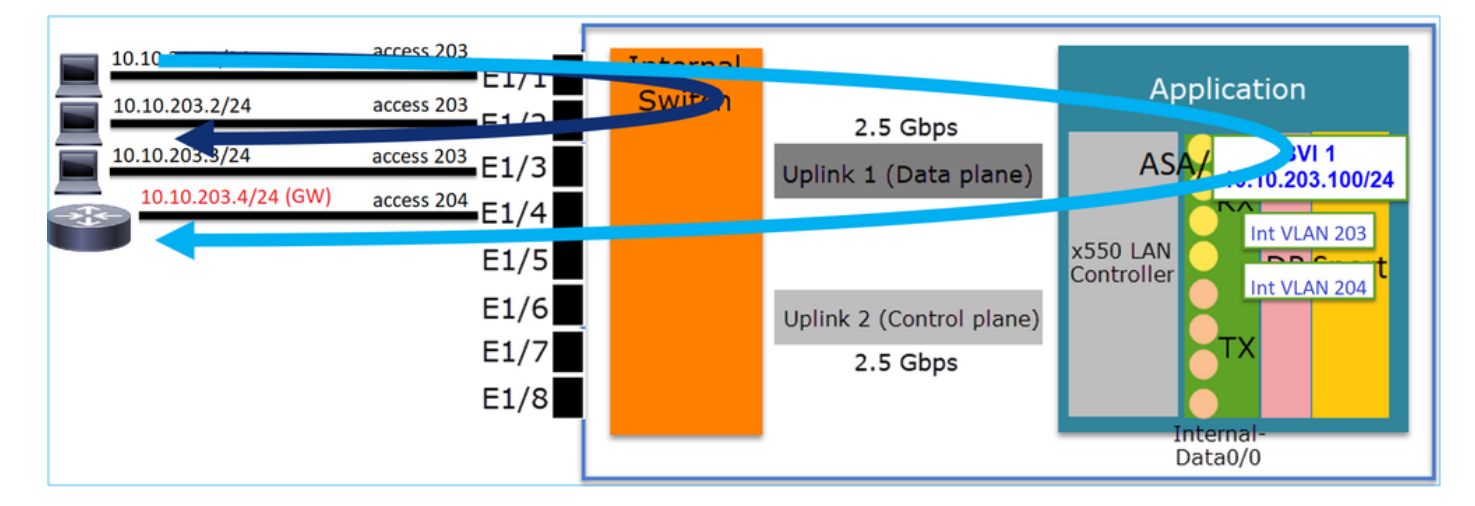

#### Considerazioni sulla progettazione di FP1010

Switching e alta disponibilità (HA)

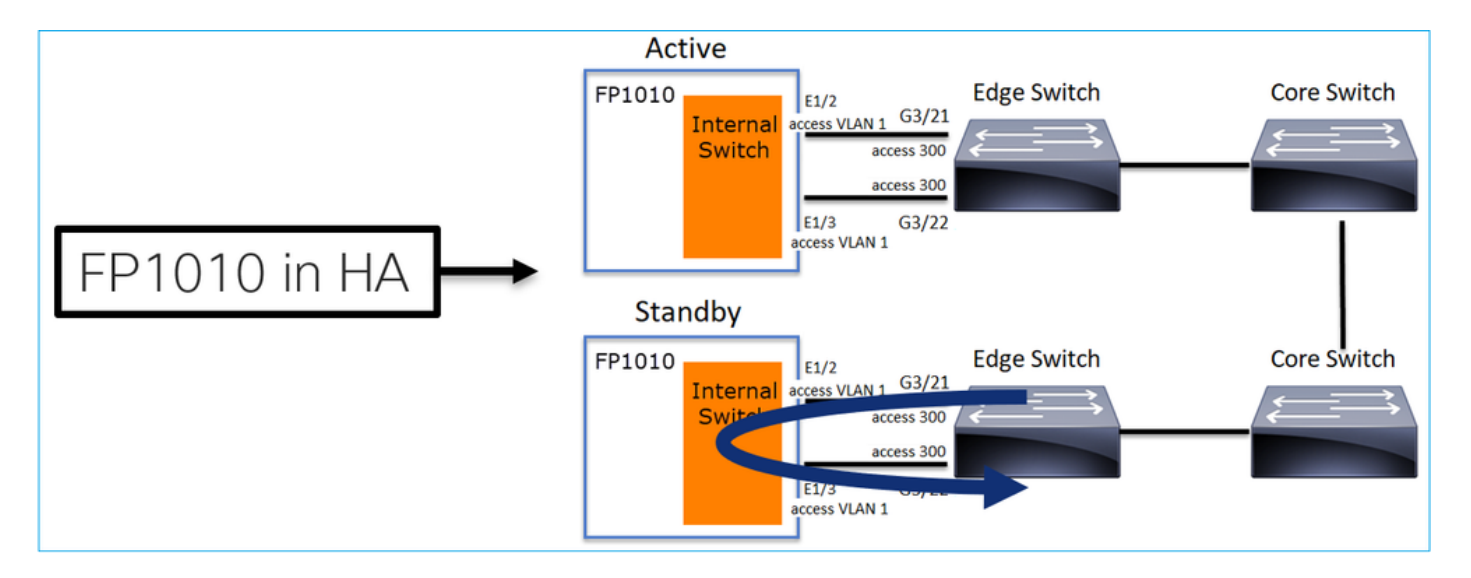

Esistono due problemi principali quando lo switching hardware è configurato in un ambiente HA:

- 1. HW Quando si accende l'unità di standby, i pacchetti vengono inoltrati attraverso il dispositivo. Questo può causare loop di traffico.
- 2. Le porte degli switch non sono monitorate da HA

#### Requisiti di progettazione

Non utilizzare la funzionalità SwitchPort con ASA/FTD High Availability. Questa condizione è documentata nella guida alla configurazione del CCP:

| https://www.cisco.com/c/en/u   | <u>s/td/docs/security/fi</u> | irepower/670/conf | iguration/guide/ | <u>fpmc-config-</u> |
|--------------------------------|------------------------------|-------------------|------------------|---------------------|
| guide-v67/regular firewall int | erfaces for firepov          | ver threat defens | e.html#topic kg  | m dgc b3b           |

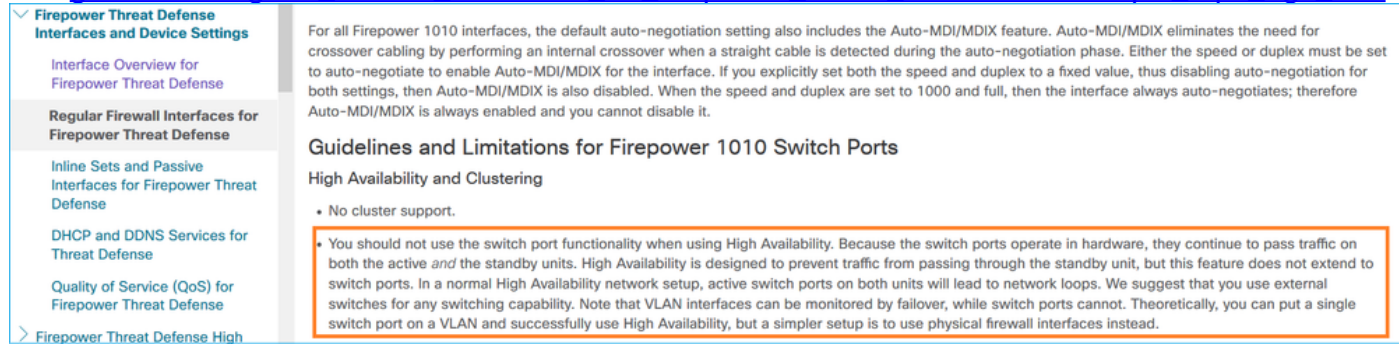

#### Interazione con Spanning Tree Protocol (STP)

Lo switch interno FP1010 non esegue STP.

Considerare questo scenario:

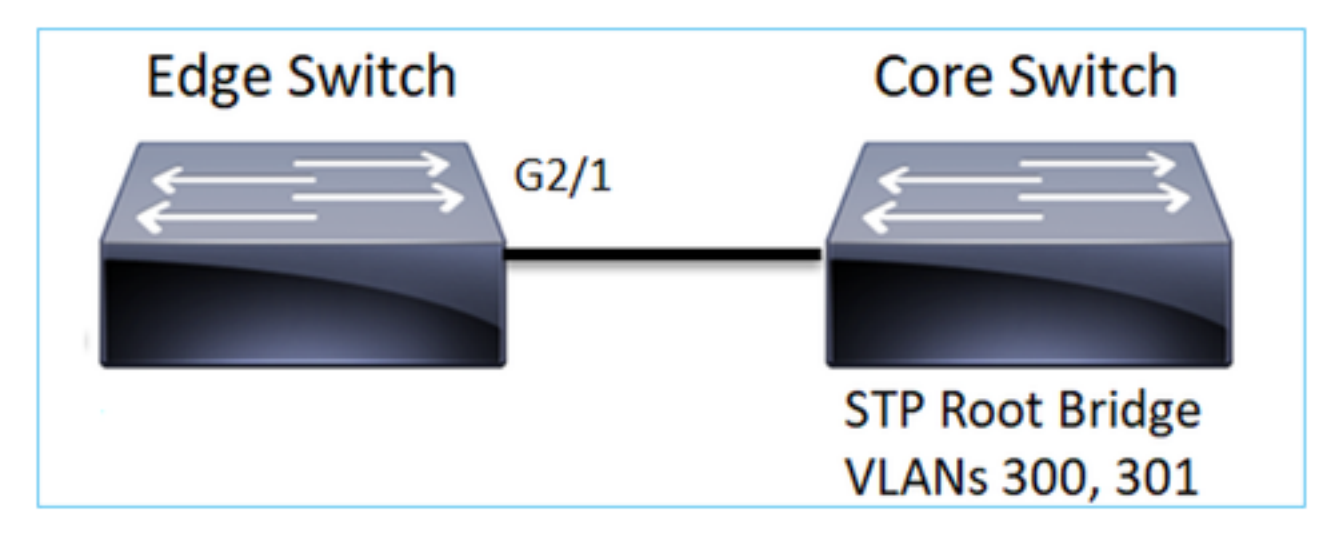

Sullo switch perimetrale, la porta radice per entrambe le VLAN è G2/1:

 Edge-Switch# show spanning-tree root | i 300|301

 VLAN0300
 33068 0017.dfd6.ec00
 4
 2
 20
 15
 Gi2/1

 VLAN0301
 33069 0017.dfd6.ec00
 4
 2
 20
 15
 Gi2/1

Collegare un FP1010 allo switch edge e configurare entrambe le porte nella stessa VLAN (switching hardware):

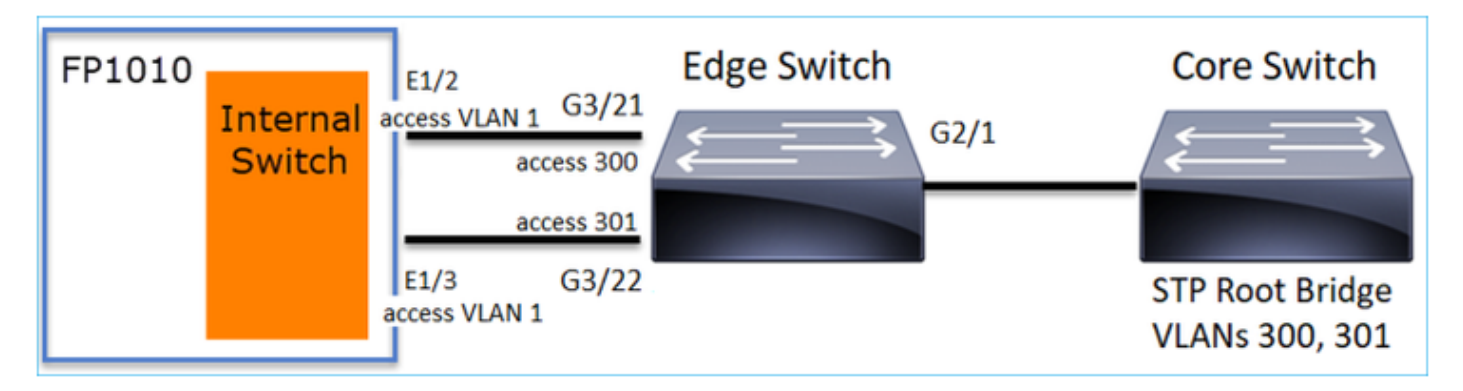

Il problema

• A causa di perdite di VLAN, BPDU superiori per la VLAN 301 ricevute il G3/22

| Edge-Switch# | show spanning-tree root   i: | n 300 301 |   |    |    |        |
|--------------|------------------------------|-----------|---|----|----|--------|
| VLAN0300     | 33068 0017.dfd6.ec00         | 4         | 2 | 20 | 15 | Gi2/1  |
| VLAN0301     | 33068 0017.dfd6.ec00         | 8         | 2 | 20 | 15 | Gi3/22 |

Avviso: Se si collega uno switch L2 a FP1010, è possibile che il dominio STP

Questa condizione è documentata anche nella guida alla configurazione del CCP:

https://www.cisco.com/c/en/us/td/docs/security/firepower/670/configuration/guide/fpmc-configguide-v67/regular firewall interfaces for firepower threat defense.html#task rzl bfc b3b

The Firepower 1010 does not support Spanning Tree Protocol for loop detection in the network. Therefore you must ensure that any connection with the FTD does not end up in a network loop.

### **API REST FXOS**

#### **API REST FMC**

Queste sono le API REST per il supporto di questa funzione:

• Interfaccia fisica L2 [PUT/GET supportato]

/api/fmc\_config/v1/domain/{domainUUID}/devices/devicerecords/{containerUID}/physical interfaces/{objectId}

 Interfaccia VLAN [Supported POST/PUT/GET/DELETE] /api/fmc\_config/v1/domain/{domainUUID}/devices/devicerecords/{containerUID}/vlaninterfaces/{obj ectId}

## Risoluzione dei problemi/Diagnostica

#### Panoramica sulla diagnostica

- I file di log vengono acquisiti in un'operazione di risoluzione dei problemi FTD/NGIPS o nell'output show tech. Di seguito sono elencati gli elementi da cercare per ulteriori dettagli in caso di risoluzione dei problemi:
- /opt/cisco/platform/logs/portmgr.out
- /var/sysmgr/sam\_logs/svc\_sam\_dme.log
- /var/sysmgr/sam\_logs/svc\_sam\_portAG.log
- /var/sysmgr/sam\_logs/svc\_sam\_appAG.log
- Asa running-config
- /mnt/disk0/log/asa-appagent.log

Raccogli dati da FXOS (dispositivo) - CLI

Nel caso di FTD (SSH):

> connect fxos Cisco Firepower Extensible Operating System (FX-OS) Software TAC support: http://www.cisco.com/tac Copyright (c) 2009-2019, Cisco Systems, Inc. All rights reserved.

. . .

FP1010-2# **connect local-mgmt** FP1010-2(local-mgmt)#

Nel caso di FTD (console):

```
> connect fxos
You came from FXOS Service Manager. Please enter 'exit' to go back.
> exit FP1010-2# connect local-mgmt
FP1010-2(local-mgmt)#
```

#### Back-end FP1010

I registri delle porte definiscono tutte le funzioni interne delle porte e degli switch.

In questa schermata viene mostrata la sezione 'Port Control' dei registri delle porte e in particolare il registro che determina se il traffico contrassegnato ricevuto sull'interfaccia deve essere scartato (1) o autorizzato (0). Di seguito è riportata la sezione completa del registro per una porta:

FP1010-2# connect local-mgmt
FP1010-2(local-mgmt)# show portmanager switch status
...
---Port Control 2 regAddr=8 data=2E80-Jumbo Mode = 2
Mode: 0:1522 1:2048 2:10240
802.1q mode = 3
Mode: 0:Disable 1:Fallback 2:Check 3:Secure

#### Discard Tagged = 1 Mode: 0:Allow Tagged 1:Discard Tagged

Discard Untagged = 0 Mode: 0:Allow Untagged 1:Discard Untagged ARP Mirror = 0 Mode: 1:Enable
0:Disable Egress Monitor Source = 0 Mode: 1:Enable 0:Disable Ingress Monitor Source = 0 Mode:
1:Enable 0:Disable Port default QPri = 0

In questa schermata è possibile vedere i vari valori di registro Discard Tagged per le varie modalità di porta:

| Device Routing | Interface               | Inlin                          | ne Sets | DHCP                 | SNMP                                                                                |                |            |            |                 |
|----------------|-------------------------|--------------------------------|---------|----------------------|-------------------------------------------------------------------------------------|----------------|------------|------------|-----------------|
|                |                         |                                |         |                      | 4                                                                                   | Search by name | 🥭 Sync     | Device     | dd Interfaces • |
| Interface      | Logical                 | Туре                           | Sec     | M. IP /              | Iddress                                                                             | Port Mode      | VLAN Usage | SwitchPort | t               |
| Diagnostic1/1  | diagnostic              | Physical                       |         |                      |                                                                                     |                |            |            | 0               |
| Ethernet1/1    |                         | Physical                       |         |                      |                                                                                     |                |            |            | 0               |
| Ethernet1/2    |                         | Physical                       |         |                      |                                                                                     | Trunk          | 203-204    |            | 0               |
| Ethernet1/3    |                         | Physical                       |         |                      |                                                                                     | Access         | 203        |            |                 |
| Ethernet1/4    | NET4                    | Physical                       |         | 10.1                 | 0.4.1/24(Static)                                                                    |                |            |            | -               |
| Ethernet1/5    |                         | Physical                       |         |                      |                                                                                     | Access         | 201        |            | 1               |
| Ethernet1/6    | NET6                    | Physical                       |         | 10.1                 | 0.106.1/24(Static)                                                                  | )              |            |            | 1               |
| Ethernet1/7    |                         | Physical                       |         |                      |                                                                                     | Access         | 1          |            | 0               |
| Ethernet1/8    |                         | Physical                       |         |                      |                                                                                     | Access         | 1          |            | 1               |
| Vian201        | NET201                  | VLAN                           | outsi   | 10.1                 | 0.201.1/24(Static)                                                                  | )              |            |            | / 8             |
| Vlan203        | NET203                  | VLAN                           |         | 10.1                 | 0.203.1/24(Static)                                                                  | )              |            |            | / 8             |
| Vlan204        | NET204                  | VLAN                           |         | 10.1                 | 0.204.1/24(Static)                                                                  | )              |            |            | / 8             |
| BVI1           | BG1                     | Bridge                         |         | 10.1                 | 0.15.1/24(Static)                                                                   |                |            |            | / 8             |
| Vian201        | NET203<br>NET204<br>BG1 | VLAN<br>VLAN<br>VLAN<br>Bridge | outsi   | 10.1<br>10.1<br>10.1 | 0.201.1/24(Static)<br>0.203.1/24(Static)<br>0.204.1/24(Static)<br>0.15.1/24(Static) | )              |            |            | / 5             |

#### Raccogliere FPRM show tech su FP1010

Per generare un bundle FPRM e caricarlo su un server FTP:

FP1010(local-mgmt)# show tech-support fprm detail
FP1010(local-mgmt)# copy workspace:///techsupport/20190913063603\_FP1010-2\_FPRM.tar.gz
ftp://ftp@10.229.20.96

Il bundle FPRM contiene un file denominato tech\_support\_brief. Il file tech\_support\_brief contiene una serie di comandi show. Uno di questi è lo **stato** dello **switch show portmanager**:

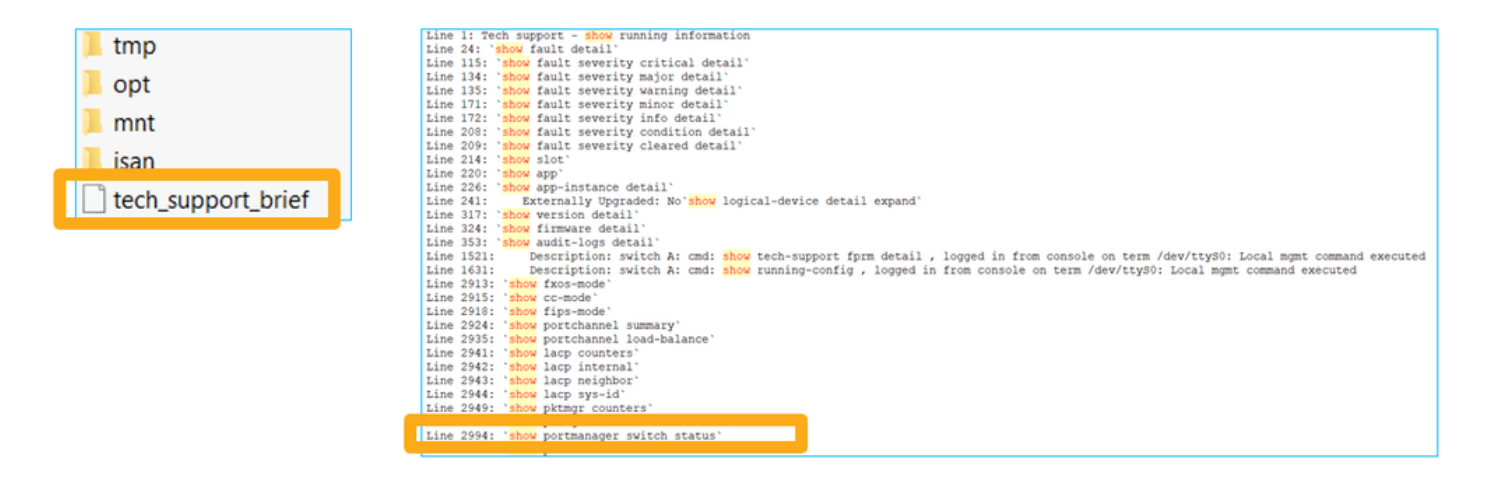

## Dettagli su limitazioni, problemi comuni e soluzioni

#### Limitazioni dell'implementazione per la release 6.5

- I protocolli di routing dinamico non sono supportati per le interfacce SVI.
- Multi-context non supportato in 1010.
- La gamma di ID della VLAN SVI è limitata a 1-4070.
- Port-channel per L2 non supportato.
- La porta L2 come collegamento di failover non è supportata.

#### Limiti relativi alle funzioni dello switch

| Funzionalità              | Descrizione                                                                        | Limite |
|---------------------------|------------------------------------------------------------------------------------|--------|
|                           | Numero totale di interfacce                                                        |        |
| Numero di interfacce VLAN | VLAN che possono essere<br>create                                                  | 60     |
|                           | Numero massimo di VLAN                                                             |        |
| VLAN modalità trunk       | consentite su una porta in<br>modalità trunk                                       | 20     |
|                           | Esegue il mapping di tutti i                                                       |        |
|                           | pacchetti senza tag                                                                |        |
| VLAN nativa               | collegamento su una porta alla                                                     | 1      |
|                           | VLAN nativa configurata sulla<br>porta                                             |        |
|                           | Include tutte le interfacce                                                        |        |
|                           | denominate                                                                         |        |
| Interfacce denominate     | (interfaccia VLAN,<br>sottointerfaccia, port-channel,<br>interfaccia fisica, ecc.) | 60     |

#### Altre limitazioni

- Le sottointerfacce e la VLAN di interfaccia non possono usare la stessa VLAN.
- Tutte le interfacce che partecipano a BVI devono appartenere alla stessa classe di interfacce.
- Èpossibile creare un BVI con una combinazione di porte in modalità L3 e sottointerfacce di porte in modalità L3.
- Èpossibile creare una BVI con una combinazione di VLAN di interfaccia.
- Non è possibile creare un BVI combinando porte in modalità L3 e VLAN di interfaccia.

## Informazioni correlate

- <u>Cisco Firepower 1010 Security Appliance</u>
- Guide alla configurazione